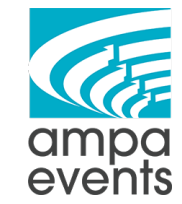

## **Tiered Pricing SOP**

## Tiers and Their Discounts (9/10/2020)

| Bronze = 5%     | Wholesale Tier 1 = 10% |
|-----------------|------------------------|
| Puter = 10%     | Wholesale Tier 2 = 15% |
| Silver = 15%    | Wholesale Tier 3 = 20% |
| Gold = 20%      | Wholesale Tier 4 = 25% |
| Platinum = 25%  |                        |
| Diamond = 30%   |                        |
| Partner = 35%   |                        |
| Patron = 40%    |                        |
| Special 1 = 45% |                        |
| Special 2 = 50% |                        |
|                 |                        |

### How to Add New User Roles

- 1. Log into the Wordpress website
- 2. Scroll down to Members in the sidebar

| WP Cerber                                                                                                   | Shop manager |  |  |  |  |
|----------------------------------------------------------------------------------------------------|--------------|--|--|--|--|
| 🎝 Members                                                                                                   |              |  |  |  |  |
| Conditional Menus                                                                                           |              |  |  |  |  |
| Click on Add New                                                                                            |              |  |  |  |  |
| Roles Add New                                                                                               |              |  |  |  |  |
| All (23)   Mine (1)   Has Users (3)   No Users (20)   Editable (23)   WordPress (5)<br>Bulk actions ~ Apply |              |  |  |  |  |

4. Name your role and then click "Add Role" by default all new roles have the same permissions as the "Subscriber" role (so only the ability to read the website - not make any changes). We're going to leave this as is.

| Add New Role               |                |   |      |        |         |             |    |        |    |
|----------------------------|----------------|---|------|--------|---------|-------------|----|--------|----|
| Wedding Planner            |                |   |      | B      | Role    |             | ^  | $\sim$ | *  |
| Role: wedding_planner Edi  | 2              |   |      |        | 👗 Users | : 0         |    |        |    |
| Edit Capabilities: General |                |   |      |        | ✓ Grant | ed: 1       |    |        |    |
| 🛞 General                  | Capability     | G | rant | Deny   | X Denie | d: <b>0</b> | _  |        | _  |
| ★ Orders                   | Edit Dashboard | ( |      | $\Box$ |         |             | Ad | ld Rol | le |

3.

## How to Add the Discount to User Roles

1. Go to WooCommerce → Settings

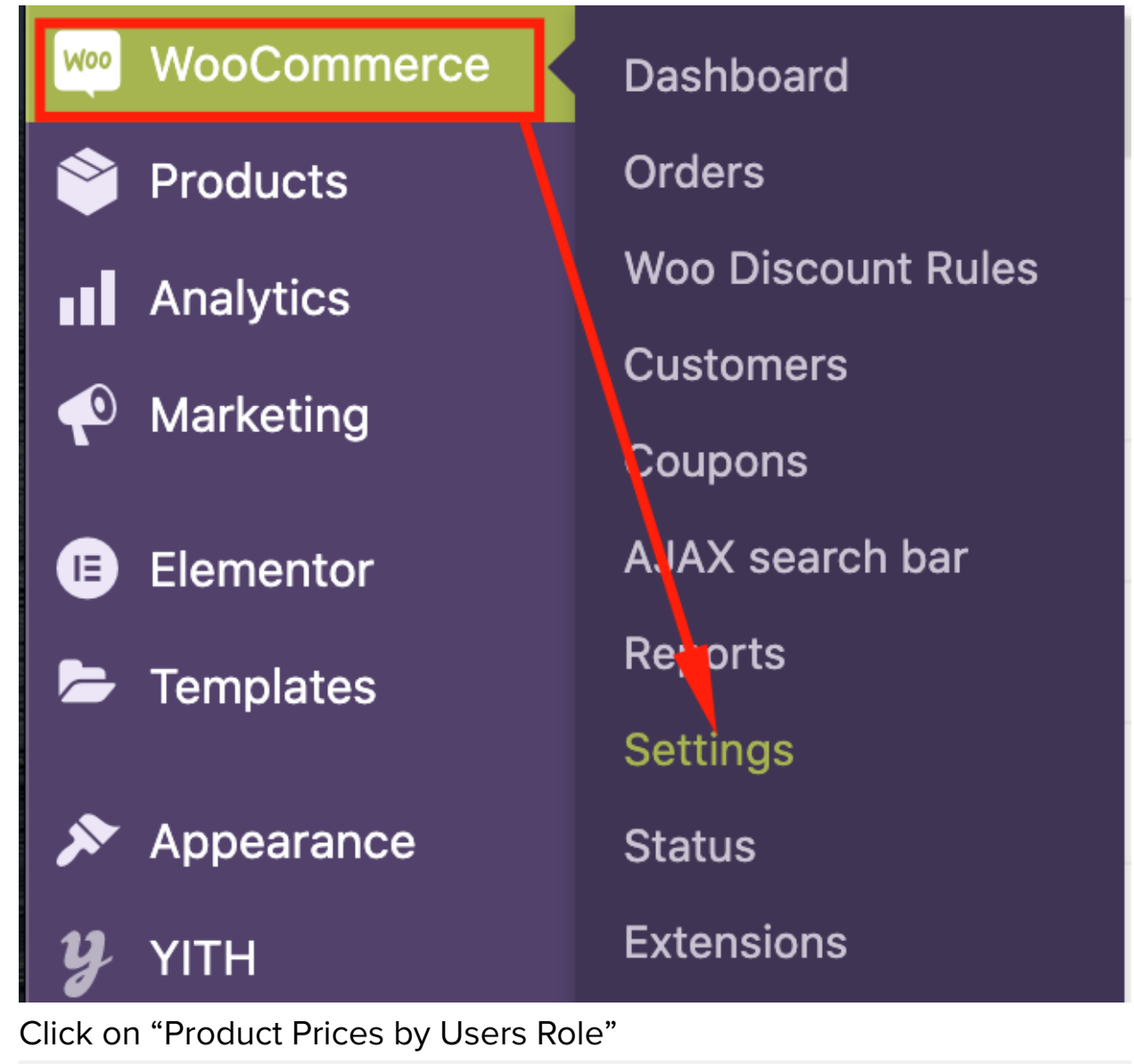

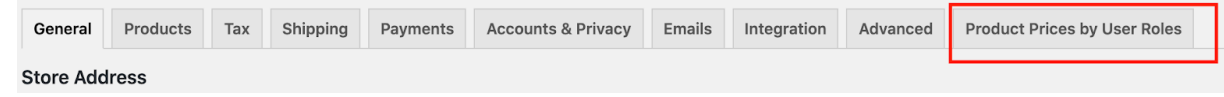

2.

3. Click on "Multipliers"

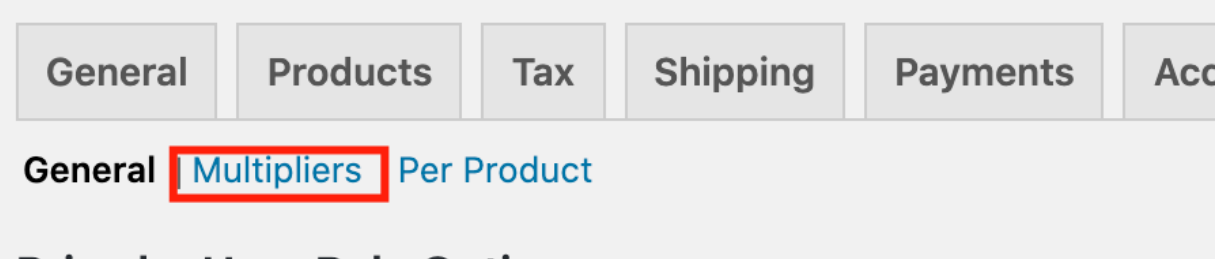

- Price by User Role Options
- 4. Add your discount to your role. If you click the box that says "Make Empty Price" it will hide the price behind a "Call for Price" message. If you leave it a "1" it will show the base retail price. To add a 10% discount change the 1 to 0.90. You can read the full documentation here: <u>https://www.tychesoftwares.com/docs/docs/price-based-on-user-role-for-woocommerce/</u>

| Guest  | 1                    |
|--------|----------------------|
|        | ✓ Make "empty price" |
| Pewter | .90                  |

## Examples

# Administrator User - User with full website permissions like the graphics team

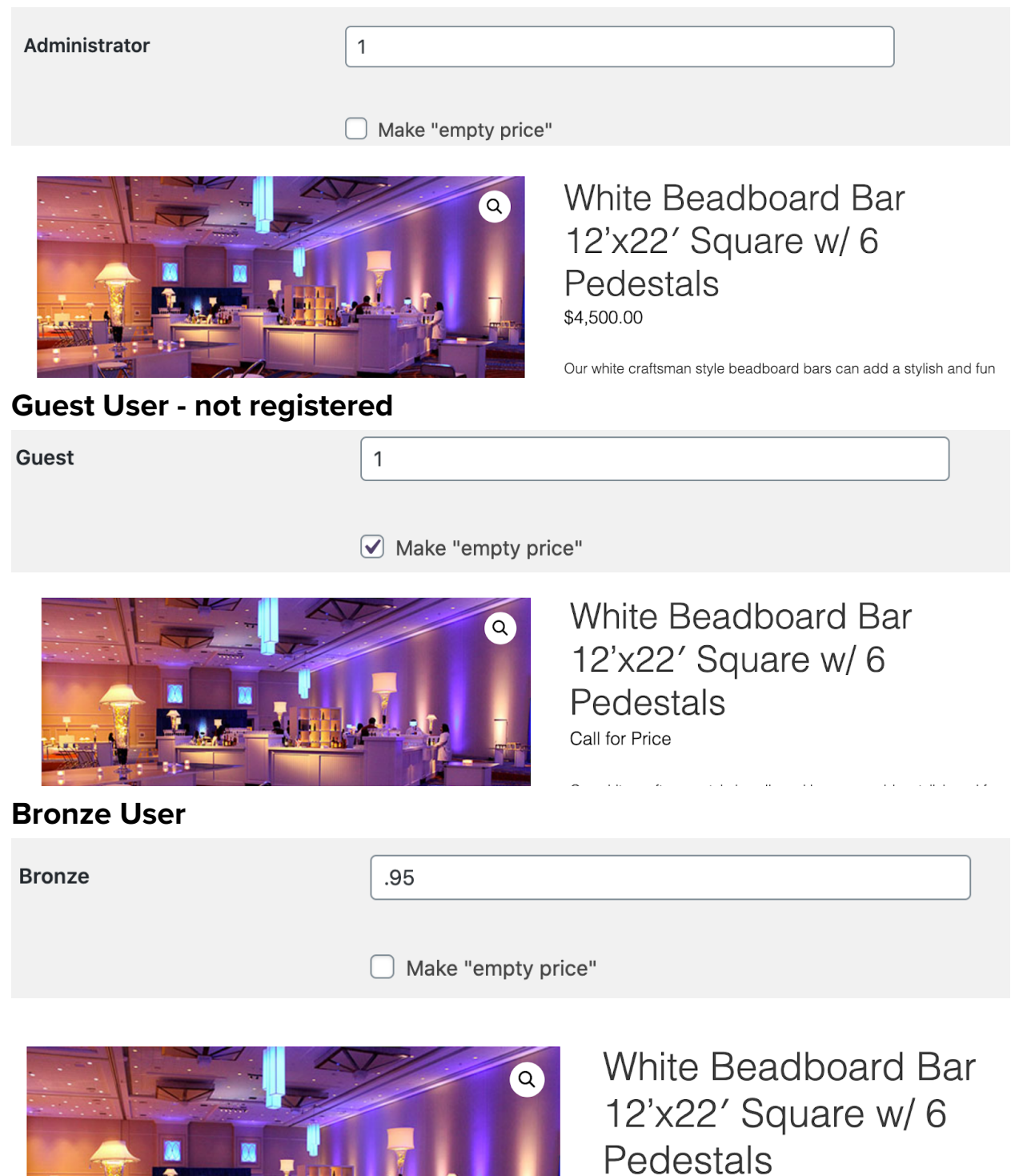

\$4,275.00

### **Pewter User**

| Pewter      | .90                |                                                                       |
|-------------|--------------------|-----------------------------------------------------------------------|
|             | Make "empty price" |                                                                       |
| Silver User |                    | White Beadboard Bar<br>12'x22' Square w/ 6<br>Pedestals<br>\$4,050.00 |
| Silver      | .85                |                                                                       |
|             | 🗌 Make "empty pri  | ce"                                                                   |
|             | 9                  | White Beadboard Bar<br>12'x22' Square w/ 6<br>Pedestals               |

\$3,825.00

### How to Add A New User to the Website

1. Go to Users

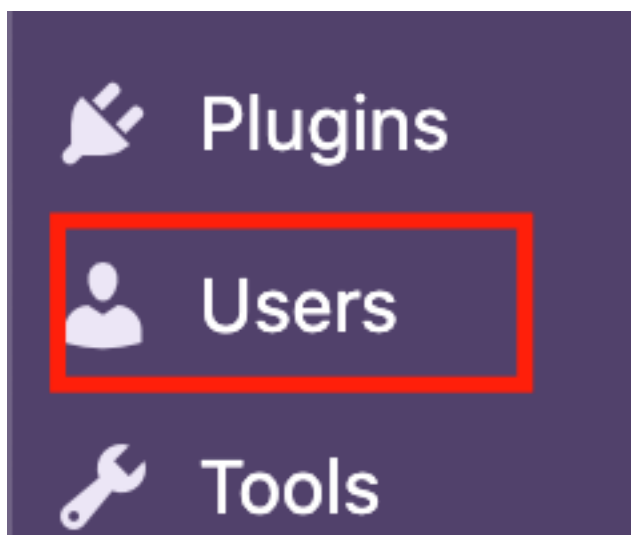

2. Click on "Add New"

| Users Add New                    |                    |                             |          |  |  |
|----------------------------------|--------------------|-----------------------------|----------|--|--|
| All (9)   Administrator (7)   Ed | tor (1)   Subscril | per (1)   Blocked Users (0) |          |  |  |
| Bulk actions V Apply             | Add role           | ✓ Add Remove role           | ✓ Remove |  |  |

#### 3. Fill out the information

### Add New User

Create a brand new user and add them to this site.

|    | Username (required)                                           | NewUser                                                      |  |
|----|---------------------------------------------------------------|--------------------------------------------------------------|--|
|    |                                                               |                                                              |  |
|    | Email (required)                                              | email@email.com                                              |  |
|    |                                                               |                                                              |  |
|    |                                                               | First Name                                                   |  |
|    | First Name                                                    | First Name                                                   |  |
|    |                                                               |                                                              |  |
|    | Last Name                                                     | Last Name                                                    |  |
|    |                                                               |                                                              |  |
|    | Website                                                       |                                                              |  |
|    |                                                               |                                                              |  |
|    | Dessured                                                      | Chew measured                                                |  |
|    | Passworu                                                      | Show password                                                |  |
|    |                                                               |                                                              |  |
|    | Send User Notification                                        | $\checkmark$ Send the new user an email about their account. |  |
|    |                                                               |                                                              |  |
| 4. | Make sure you leave the "Send User Notification" box checked! |                                                              |  |

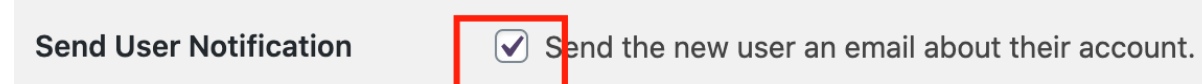

When Assigning the role - make sure that you UNCHECK subscriber if they are getting a tiered pricing role. If they are NOT getting a tiered pricing role leave the subscriber role checked.

| User Roles  |               |  |  |  |
|-------------|---------------|--|--|--|
|             | Richmond      |  |  |  |
|             | Shop manager  |  |  |  |
|             | Silver        |  |  |  |
|             | Special 1     |  |  |  |
|             | Special 2     |  |  |  |
|             | Subscriber    |  |  |  |
|             | Washington DC |  |  |  |
| Lisor Polos |               |  |  |  |
| User Roles  | Richmond      |  |  |  |
|             | Shop manager  |  |  |  |
|             | Silver        |  |  |  |
|             | Special 1     |  |  |  |
|             | Special 2     |  |  |  |
|             | Subscriber    |  |  |  |
|             | Washington DC |  |  |  |
|             |               |  |  |  |